## Puesta en operación de FactureX CE 7.0

Para comenzar el uso del sistema FactureX CE 7.0 se debe:

- 1. Instalar la versión 7.0 de FactureX CE,
- 2. Configurar el sistema para su uso,
- 3. Iniciar operaciones.

A continuación se muestran los pasos de manera más detallada.

## Instalar la versión 7.0 de FactureX CE

- 1. Ir a http://www.facturex.com/ce/facturex-ce-descargas.aspx,
- 2. Seleccionar FactureX CE 7.0 Descarga GRATUITA

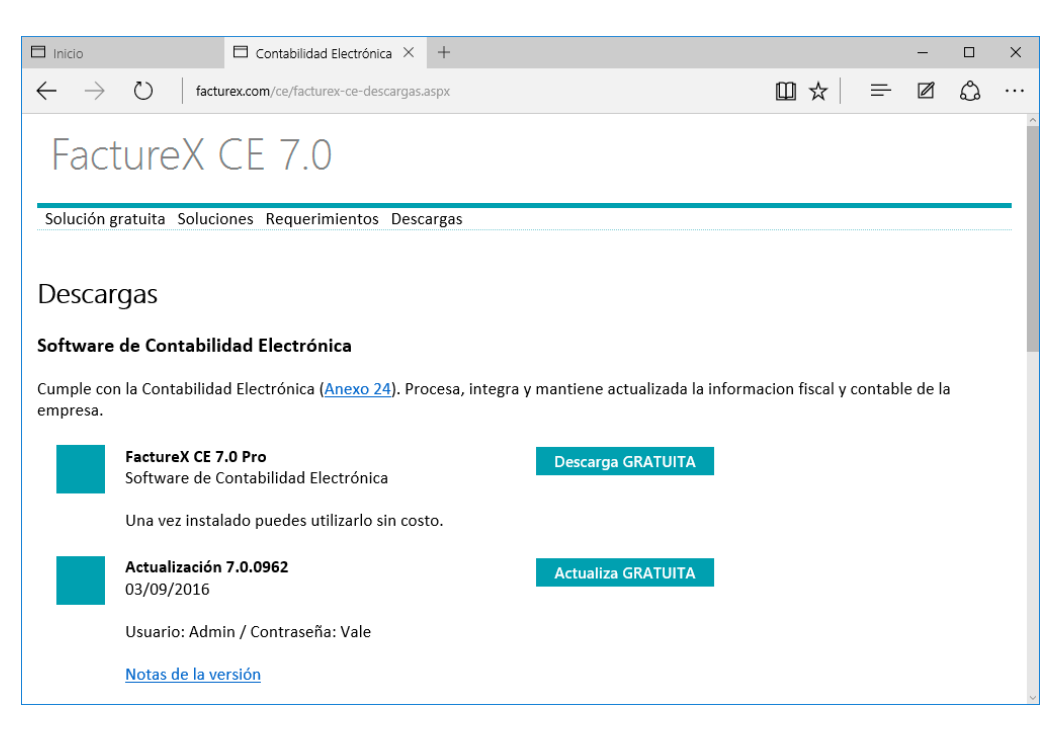

Después de descargar el instalador, dar doble clic en el archivo facturex.ce.pro.exe

| 🖊   🛃 🔒 🖛   Descargas        |         |                       |                   | -                  |        | ×        |
|------------------------------|---------|-----------------------|-------------------|--------------------|--------|----------|
| Archivo Inicio Compartir     | Vista   |                       |                   |                    |        | ~ 🕐      |
| ← → ~ ↑ 🕹 > Este equip       | io > De | scargas               | 5 v               | Buscar en Descarga | s      | P        |
| 🗸 🖈 Acceso rápido            | ^       | Nombre                | Fecha de modifica | Tipo               | Tamaño |          |
| Escritorio                   | *       | 🚮 desktop.ini         | 05/09/2016 02:59  | Opciones de confi  | 1      | КВ       |
| 🖊 Descargas                  | *       | 🛃 facturex.ce.pro.exe | 20/04/2016 02:09  | Aplicación         | 77,633 | KB       |
| 🔛 Documentos                 | *       |                       |                   |                    |        |          |
| 📰 Imágenes                   | *       |                       |                   |                    |        |          |
| 🛖 Downloads (\\vboxsrv) (E:) |         |                       |                   |                    |        |          |
| 👌 Música                     |         |                       |                   |                    |        |          |
| Vídeos                       |         |                       |                   |                    |        |          |
| > 🐔 OneDrive                 | ~       |                       |                   |                    |        |          |
| 2 elementos                  |         |                       |                   |                    |        | ) II 🖬 🖬 |

Al abrirse el instalador dar clic en el botón siguiente

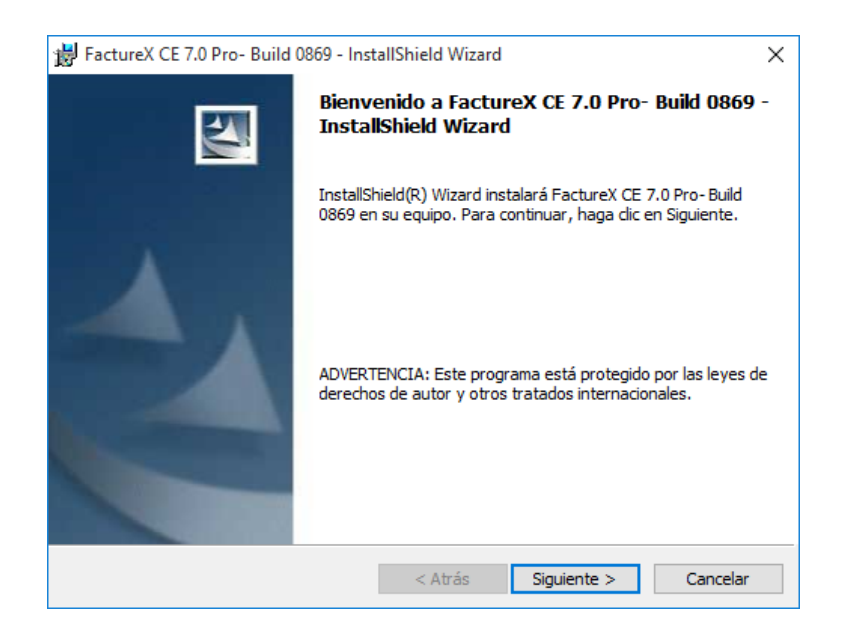

Se abrirá la siguiente ventana sobre el tipo de instalación del programa se debe seleccionar típica y dar clic en siguiente

| 📸 FactureX CE 7                            | 7.0 Pro- Build 0869 - InstallShield Wizard                                                                                                  | ×       |
|--------------------------------------------|----------------------------------------------------------------------------------------------------|---------|
| <b>Tipo de instala</b><br>Elija el tipo de | ación<br>instalación que se adapte mejor a sus necesidades.                                                                                 | 24      |
| Seleccione un                              | tipo de instalación.                                                                                                    |         |
| <ul> <li>Típica</li> <li>Mínima</li> </ul> | Se instalarán todos los componentes del programa. (Necesita más<br>espacio en disco).<br>Se instalarán los componentes mínimos requeridos   |         |
| ) Personali                                | izada<br>Elija los componentes del programa que desee instalar y la ubicación<br>en que se instalarán. Recomendada para usuarios avanzados. |         |
| InstallShield ———                          | < Atrás Siguiente > Ca                                                                                                    | incelar |

Se mostrara que el sistema se ha instalado con éxito. Dar clic en finalizar

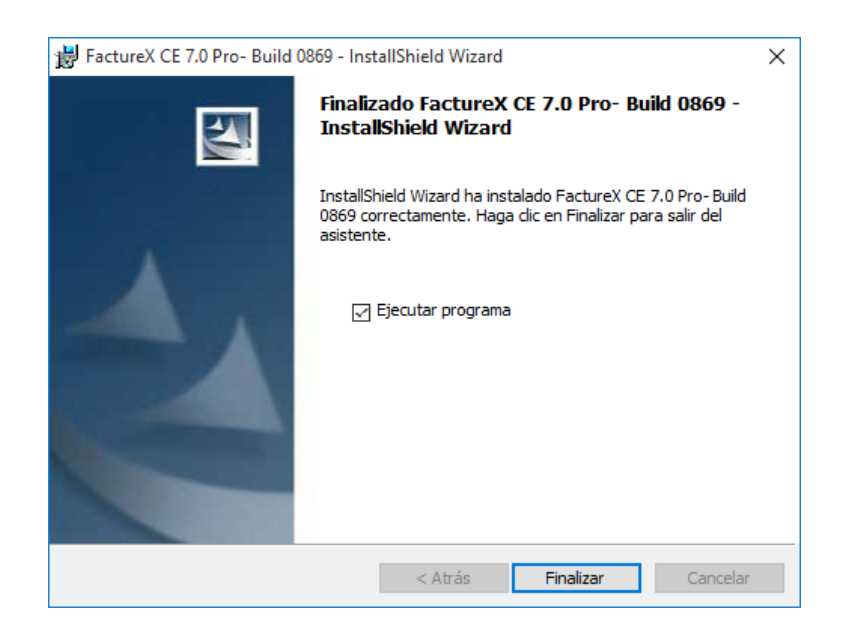

Al dar finalizar se abre la instalación de la base de datos:

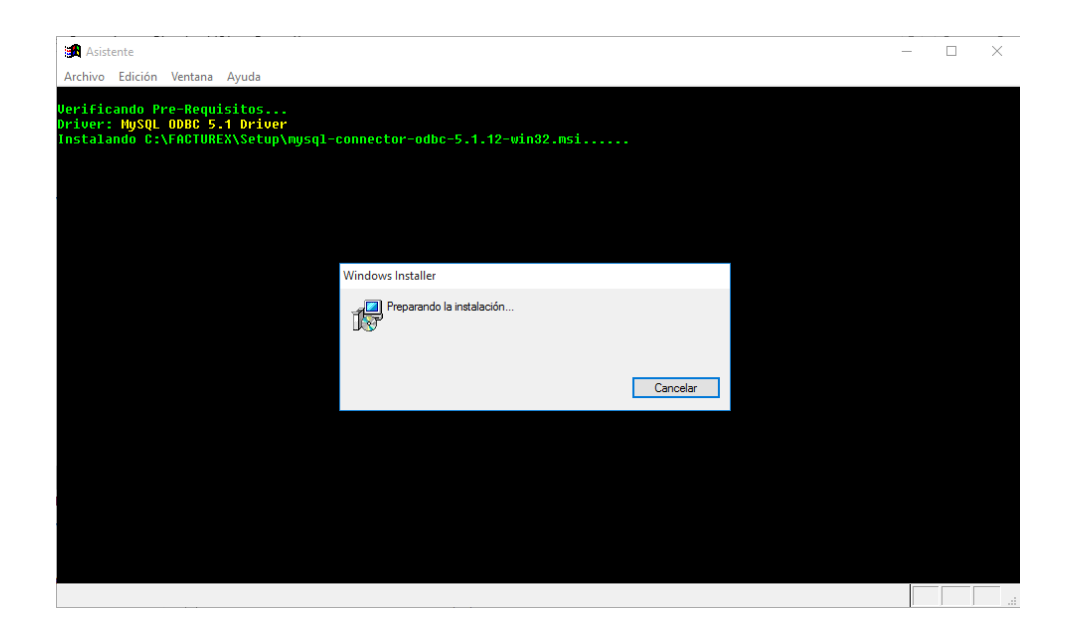

| 😹 Asistente<br>Archivo Edición Ventana Ayuda                                                                                                    | - | × |
|----------------------------------------------------------------------------------------------------|---|---|
| Verificando Pre-Requisitos<br>Driver: NySQL OBBC 5.1 Driver<br>Servicio MySQL: SI<br>Iniciando servicio de base de datos<br>Legendo configuración del servidor de datos<br>SENUER-127.0.0.1<br>DB-HiniCBB<br>PORI-3386<br>DRIUER-(HySQL OBBC 5.1 Driver)<br>User-root<br>Conexión-0<br>Estableciendo conexión con el servidor de datosOK!<br>Creando DB<br>Creando DB<br>Creando Labla derechos OK!<br>Creando tabla logs OK!<br>Creando tabla noles OK!<br>Creando tabla noles OK!<br>Creando tabla noles OK!<br>Creando tabla config |   |   |
| STATUSBAR es un miembro desconocido.                                                                                                    |   |   |

Al terminar de cargarse nos manda una confirmación de "instalación correcta"

**3.** Posterior a este proceso, se creará en el escritorio un acceso directo con el icono del sistema, dar doble clic para abrir

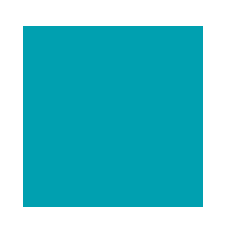

FactureX CE 7.0 Pro

Al dar doble clic, se abre la ventana de inicio de sesión los datos para ingresar son:

Usuario: Admin

Contraseña: Vale

| FactureX CE 7.0<br>Archivo Edición Ver Reportes Fiscales Procesos Utilerías Configu       | rción Ventana Avuda                                       |                 |
|-------------------------------------------------------------------------------------------|-----------------------------------------------------------|-----------------|
| ♠ 🗐 🗊 🍄 🛗 🄁                                                                               |                                                           | <b>FACTUREX</b> |
| Abrir empresa<br>Selección de empre                                                       | a a trabajar :                                            |                 |
|                                                                                           | v<br>:                                                    |                 |
| Clave                                                                                     | ☐ Recordar mi usuario<br>☐ <u>R</u> ecordar mi contraseña |                 |
|                                                                                           | <u>A</u> ceptar <u>C</u> errar                            |                 |
| B 0062                                                                                    |                                                           |                 |
| D.0302<br>Debe escribir su nombre de usuario antes de poder iniciar la sesión de trabajo. |                                                           |                 |

Dejar cargar la información:

| RACTURE         | Internet Effective Venteurs Acada | FactureX CE 7.0                       |       | 0.00    |
|-----------------|-----------------------------------|---------------------------------------|-------|---------|
| Tactures CE 7.0 | 38946                             | 1 1                                   | 🕻 F   | ACTUREX |
| Tacturex CE 7.0 |                                   | Handrif Annual (1)<br>Internation (7) |       |         |
| AM              |                                   |                                       | - 7.0 |         |
| 5.0658          |                                   |                                       |       |         |
|                 | 0.0063                            |                                       |       |         |

Es un sistema multiempresa, por lo que si hay varias empresas dadas de alta en el sistema solo es cuestión de dar doble clic y nos mandara a la base de datos de la seleccionada.

|             |          |                   |                |           |              |             |       |       | Empresas - FactureX.CE |  |  |             | 0                         |
|-------------|----------|-------------------|----------------|-----------|--------------|-------------|-------|-------|------------------------|--|--|-------------|---------------------------|
| Archivo     | Edición  | Ver Reportes Fe   | icales Proceso | Utilerias | Configuració | n Ventana   | Ayuda |       |                        |  |  |             |                           |
| ~           | -        | a de              |                |           | <b>E-</b>    |             |       |       |                        |  |  | <br>        |                           |
| <b>n</b>    | 同        |                   | ·2段            |           | 1            |             |       |       |                        |  |  | ACTUF       | $\mathbf{R} = \mathbf{X}$ |
|             | <u> </u> |                   | Long Long      |           |              |             |       |       |                        |  |  | <br>.0.0.01 |                           |
| Empre       | sas      |                   |                |           |              |             |       |       |                        |  |  |             |                           |
| RFC         |          | Empresa           |                |           |              |             |       |       |                        |  |  |             |                           |
| AAA01010    | 1444     | TELEFONOS CELL    | LARES IZEL S.  | ADE C.V   |              |             |       |       |                        |  |  |             |                           |
| AAA01010    | 1441     | HOTEL COLONIAL    | IZEL.          |           |              |             |       |       |                        |  |  |             |                           |
| CIM290029   | 02CK4    | ACUARIO IZEL S.A. | DEC.V.         |           |              |             |       |       |                        |  |  |             |                           |
| 44404040    |          | TALLER NECANIC    | 1/761          |           |              |             |       |       |                        |  |  |             |                           |
| AAA01010    | 1444     | IZEL CHAN         |                |           |              |             |       |       |                        |  |  |             |                           |
| AAA01010    | 1444     | TRANSPORTE TEP    | RESTE LEL      |           |              |             |       |       |                        |  |  |             |                           |
| AAA01010    |          |                   |                |           |              |             |       |       |                        |  |  |             |                           |
|             |          |                   |                |           |              |             |       |       |                        |  |  |             |                           |
|             |          |                   |                |           |              |             |       |       |                        |  |  |             |                           |
|             |          |                   |                |           |              |             |       |       |                        |  |  |             |                           |
|             |          |                   |                |           |              |             |       |       |                        |  |  |             |                           |
|             |          |                   |                |           |              |             |       |       |                        |  |  |             |                           |
|             |          |                   |                |           |              |             |       |       |                        |  |  |             |                           |
|             |          |                   |                |           |              |             |       |       |                        |  |  |             |                           |
|             |          |                   |                |           |              |             |       |       |                        |  |  |             |                           |
|             |          |                   |                |           |              |             |       |       |                        |  |  |             |                           |
|             |          |                   |                |           |              |             |       |       |                        |  |  |             |                           |
|             |          |                   |                |           |              |             |       |       |                        |  |  |             |                           |
|             |          |                   |                |           |              |             |       |       |                        |  |  |             |                           |
|             |          |                   |                |           |              |             |       |       |                        |  |  |             |                           |
|             |          |                   |                |           |              |             |       |       |                        |  |  |             |                           |
|             |          |                   |                |           |              |             |       |       |                        |  |  |             |                           |
|             |          |                   |                |           |              |             |       |       |                        |  |  |             |                           |
|             |          |                   |                |           |              |             |       |       |                        |  |  |             |                           |
|             |          |                   |                |           |              |             |       |       |                        |  |  |             |                           |
|             |          |                   |                |           |              |             |       |       |                        |  |  |             |                           |
|             |          |                   |                |           |              |             |       |       |                        |  |  |             |                           |
|             |          |                   |                |           |              |             |       |       |                        |  |  |             |                           |
|             |          |                   |                |           |              |             |       |       |                        |  |  |             |                           |
|             |          |                   |                |           |              |             |       |       |                        |  |  |             |                           |
|             |          |                   |                |           |              |             |       |       |                        |  |  |             |                           |
|             |          |                   |                |           |              |             |       |       |                        |  |  |             |                           |
|             |          |                   |                |           |              |             |       |       |                        |  |  |             |                           |
| 11 registry | 14       |                   |                |           |              |             |       |       |                        |  |  |             | ,                         |
| Date        |          | 10.0 million      | × coming       |           | Franks       | D. Destinin |       | 000   | D delesions            |  |  |             |                           |
| 0.94        | wa       | E) E(0037         | Comma          | 껲         | egord/       | of conder   | - 2   | rut . | Cereculonar            |  |  |             |                           |

3.-Una vez que se seleccionó la empresa con la que se trabajará

- Seleccionar los parámetros del sistema
- Dar de alta a las cuentas

Configurar el sistema para su uso

Para configurar los parámetros del sistema, ir a configuración, parámetros del sistema

|          | Parámetros del sistema 🏼 🔤       |  |
|----------|----------------------------------|--|
| FactureX | Cuentas                          |  |
| Empresa  | Nivel de las cuentas : 3.00 🐳    |  |
| ``       | Configuración de niveles         |  |
| Cuentas  | 3 2 3                            |  |
|          | <sup>;</sup> ormato:             |  |
| CFDI     |                                  |  |
|          |                                  |  |
| Correo   |                                  |  |
|          |                                  |  |
|          |                                  |  |
|          |                                  |  |
|          |                                  |  |
|          |                                  |  |
|          |                                  |  |
|          | <u>Finalizar</u> <u>Cancelar</u> |  |

En este módulo se seleccionan los niveles de las cuentas y cuantos dígitos tendrá cada nivel.

## Iniciar operaciones

A partir de este momento el sistema está preparado para iniciar operación, posterior a este paso se recomienda lo siguiente:

- a) Definir departamentos si los maneja el contribuyente,
- b) Dar de alta al catálogo de cuentas o modificarlo si es necesario,
- c) Asociar la naturaleza de las cuentas,
- d) Capturar saldos iníciales en caso de ser necesario (se recomienda crear una póliza de apertura).